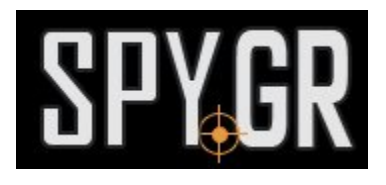

## ΜΊΝΙ ΙΡ ΚΆΜΕΡΑ

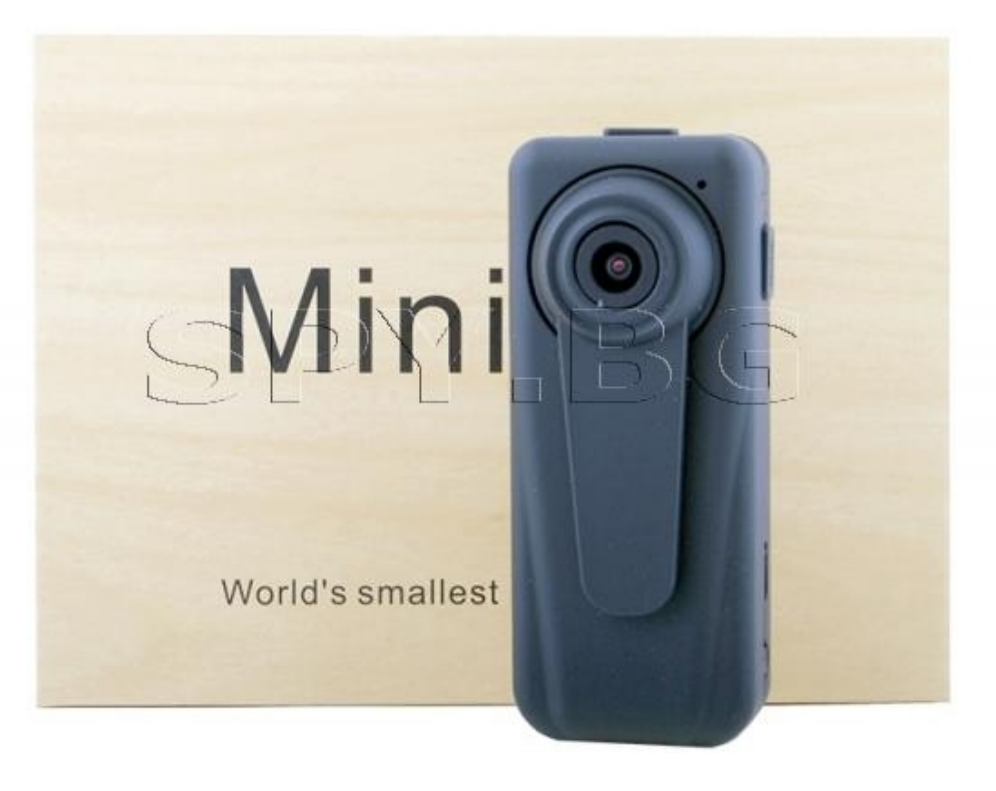

## ΟΔΗΓΙΕΣ ΧΡΗΣΗΣ

Πριν ξεκινήσετε την χρήση με την κάμερα, πρέπει να κατεβάσετε την εφαρμογή BVCAM Google Play ή App Store.Ανάλογα με το λειτουργικό σύστημα του κινητού ή τάμπλετ σας.

Το αμέσως επόμενο βήμα είναι να ενεργοποιήσετε την κάμερα και να πάτε στην αναζήτηση ασύρματων δικτύων στο κινητό σας για να μπορέσει να βρεί το ασύρματο δίκτυο που δημιουργεί η κάμερα.

Μόλις σας εμφάνιστεί μετά απο 1-2 λεπτά το δίκτυο που δημιουργεί η κάμερα(είναι

πολλά γράμματα και αριθμοί) πρέπει να πατήσετε πάνω του για να κάνει σύνδεση.

Έπειτα ανοίγετε την εφαρμογή και πρέπει να έχει ήδη βρεί την κάμερα και να λέει Online.

Έτσι μπορείτε να βλέπετε την εικόνα απο την κάμερα με τοπικό δίκτυο(P2P)

Για να συνδέσετε την κάμερα με το ρούτερ σας θα πρέπει να μπείτε στις ρυθμίσεις.

Απο εκεί επιλέγετε Advance Config, μετά WiFi Config και επιλέγετε το δίκτυο με το οποίο θέλετε να συνδέσετε την κάμερα.Του σπιτιού ή του γραφείου σας.Το επιλέγετε, η κάμερα θα επανεκκινηθεί και θα συνδεθεί με το δίκτυο.

Πλέον μπορείτε να βλέπετε εικόνα απο την κάμερα σας απο όπου κι αν βρίσκεστε αρκεί να έχετε και στο κινητό τηλέφωνο σας ίντερνετ.

Εάν θέλετε μπορείτε να βάλετε και δίκό σας κωδικό πρόσβασης για την κάμερα(Δεν είναι απαραίτητο)

Μπορείτε μέσα απο τις ρυθμίσεις να αλλάξετε την ανάλυση κτλ.

Και άλλα προϊόντα από την ίδια κατηγορία Προς το προϊόν "Μίνι ΙΡ Κάμερα" Copyright 2005 - 2017 Spy.gr